## Pièces à joindre obligatoirement au dossier de candidature :

- Le présent dossier dûment complété (votre dossier doit être sous format microsoft office Word 2007)
- Un curriculum vitae détaillé
- Une lettre de motivation indiquant les raisons de votre candidature et une description de votre projet professionnel
- □ Une attestation d'inscription à Bac + 2 ou une attestation de réussite à l'un des diplômes requis (DEUG, BTS, DUT)
- Relevé de notes de L1, L2 ou équivalent (DEUG, BTS, DUT)
- Pour les candidats titulaires d'un diplôme d'Etat délivré par le Ministère des sports, copie du ou des diplômes obtenus
- □ Attestations justifiant de la pratique et/ou de l'encadrement d'activités sportives et de loisirs
- □ 1 photo d'identité : coller sur ce dossier

## **Pour information :**

## La sélection se fera UNIQUEMENT sur dossier

Toutes les informations nécessaires vous seront adressées par courriel, il vous appartiendra donc de consulter régulièrement votre boîte aux lettres afin de prendre connaissance des messages qui vous seront éventuellement envoyés tout au long du processus pré-inscription.

## Ce qu'il faut savoir pour envoyez vos fichiers.

Etape 1 : Se rendre sur la page <u>https://www.wetransfer.com/</u>

**Etape 2 :** Une fois sur la page, cliquez sur " + Ajouter fichiers " pour vous permettre de choisir le(s) gros fichier(s) à envoyer.

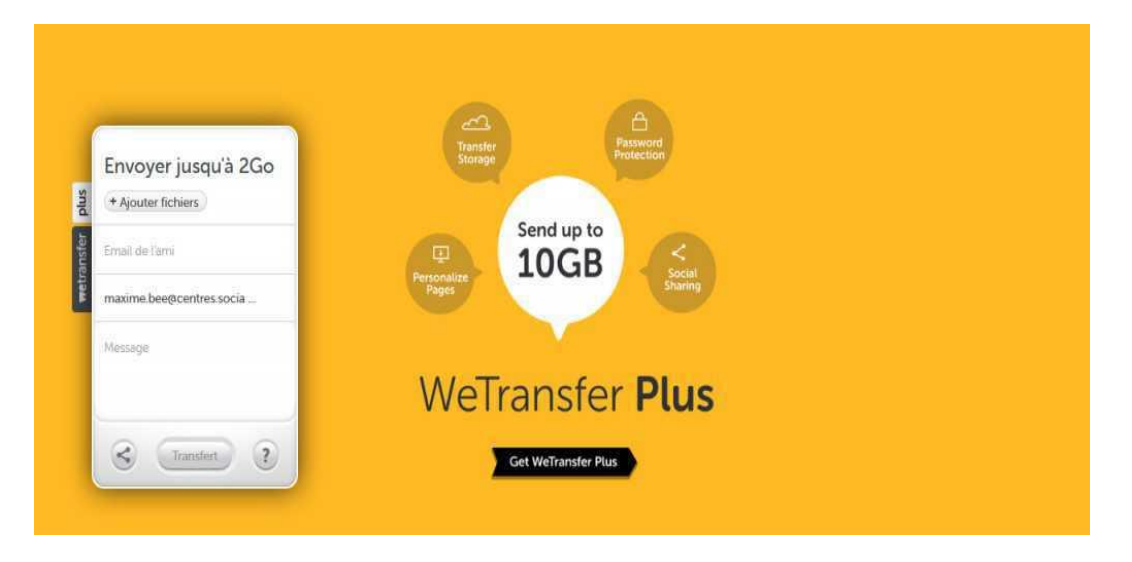

Etape 3 : Choisir dans votre ordinateur le (s) fameux fichiers (vos fichiers doivent être clairement nommés, par exemple «CV. Votre nom et prénom», idem pour la lettre de motivation ainsi que le dossier)

| sttps://www.wetransfer.com/#                                    |                                                            | V C Googi | ● ● ●                            |
|-----------------------------------------------------------------|------------------------------------------------------------|-----------|----------------------------------|
|                                                                 |                                                            |           |                                  |
|                                                                 |                                                            |           |                                  |
| Consider Editory                                                |                                                            |           |                                  |
| Bibliotheo                                                      | ues   Documents  Gene forum centre sociaur  Invitation bat |           | Rechercher dans - Invitation bat |
| Organiser - Nouveau dossier                                     |                                                            | E • D (   |                                  |
| 🚖 Favoris<br>🔜 Bureau                                           | Bibliothèque Documents<br>Invitation bat                   |           | Organiser par : Dossier 💌        |
| <ul> <li>Emplacements récer</li> <li>Téléchargements</li> </ul> |                                                            |           |                                  |
| Bibliothèques Documents                                         |                                                            |           |                                  |
| Musique                                                         | invitation_batok                                           |           |                                  |
| Vidéos                                                          |                                                            |           |                                  |
| Piraut level (C)                                                |                                                            |           |                                  |

**Etape 4 :** Remplissez le formulaire avec en haut, l'email de la (ou les) personne(s) à qui vous souhaitez envoyer le fichier. Au milieu, inscrivez votre adresse mail et en bas, rédiger un message qui introduira votre demande de candidature. Ensuite cliquez sur "transfert"

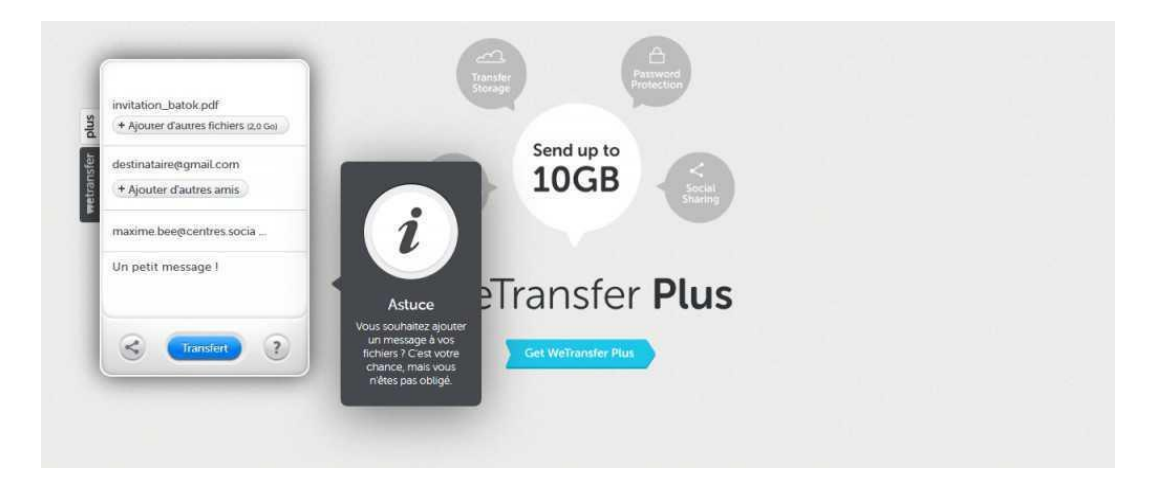

**Etape 5 :** Vous n'avez plus rien à faire. Le pourcentage vous indique l'avancée du chargement de votre fichier. Une fois à 100% vous pouvez fermer la fenêtre

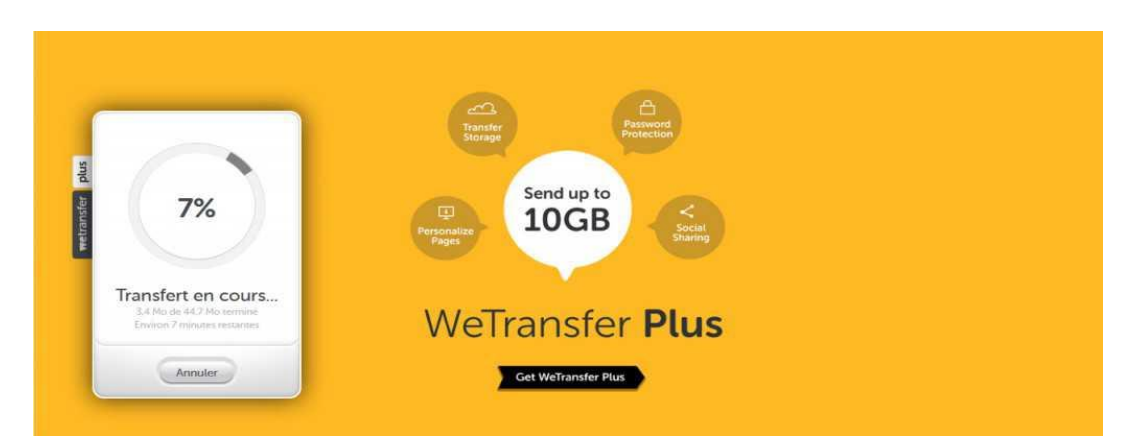

**Etape 6 :** Une fois le chargement terminé, vous allez recevoir un mail de confirmation d'envoi du fichier au destinataire. Le destinataire de son côté recevra un mail avec **un lien de téléchargement** pour le fichier.

Le destinataire n'aura plus qu'à cliquer sur le lien, et ensuite sur le bouton "téléchargement"